# **R-420SP USER'S GUIDE**

# Version 1.0 October 2006

**RIGEL CORPORATION** 

PO Box 90040, Gainesville, Florida 32607 (352) 384-3766, www.rigelcorp.com, techsupport@rigelcorp.com

Copyright (C) 1990- 2006 by Rigel Press a Division of Rigel Corporation. Legal Notice:

All rights reserved. No part of this document may be reproduced, stored in a retrieval system, or transmitted in any form, or by any means, electronic, mechanical, photocopying, recording, or otherwise, without the prior written permission of Rigel Corporation.

The abbreviation PC used throughout this guide refers to the IBM Personal Computer or its compatibles. IBM PC is a trademark of International Business Machines, Inc. MS Windows is a trademark of Microsoft, Inc.

Information in this document is provided solely to enable use of Rigel products. Rigel assumes no liability whatsoever, including infringement of any patent or copyright, for sale and use of Rigel products except as provide in Rigel's Customer Agreement for such products. Rigel Corporation makes no warranty for the use of its products and assumes no responsibility for any errors that may appear in this document nor does it make a commitment to update the information contained herein.

Rigel retains the right to make changes to these specifications at any time without notice. Contact Rigel Corporation or your Distributor to obtain the latest specifications before placing your order.

#### HARDWARE WARRANTY

Limited Warranty. Rigel Corporation warrants, for a period of sixty (60) days from your receipt, that READS software, RROS, hardware assembled boards and hardware unassembled components shall be free of substantial errors or defects in material and workmanship which will materially interfere with the proper operation of the items purchased. If you believe such an error or defect exists, please call Rigel Corporation at (352) 384-3766 to see whether such error or defect may be corrected, prior to returning items to Rigel Corporation. Rigel Corporation will repair or replace, at its sole discretion, any defective items, at no cost to you, and the foregoing shall constitute your sole and exclusive remedy in the event of any defects in material or workmanship. Although Rigel Corporation warranty covers 60 days, Rigel shall not be responsible for malfunctions due to customer errors, this includes but is not limited to, errors in connecting the board to power or external circuitry. This warranty does not apply to products which have been subject to misuse (including static discharge), neglect, accident or modification, or which have been soldered or altered during assembly and are not capable of being tested.

DO NOT USE PRODUCTS SOLD BY RIGEL CORPORATION AS CRITICAL COMPONENTS IN LIFE SUPPORT DEVICES OR SYSTEMS!

Products sold by Rigel Corporation are not authorized for use as critical components in life support devices or systems. A critical component is any component of a life support device or system whose failure to perform can be reasonably expected to cause the failure of the life support device or system, or to affect its safety or effectiveness. THE LIMITED WARRANTIES SET FORTH HEREIN ARE IN LIEU OF ALL OTHER WARRANTIES, EXPRESSED OR IMPLIED, INCLUDING, BUT NOT LIMITED TO, THE IMPLIED WARRANTIES OF MERCHANTABILITY AND FITNESS FOR A PARTICULAR PURPOSE.

YOU ASSUME ALL RISKS AND LIABILITY FROM OPERATION OF ITEMS PURCHASED AND RIGEL CORPORATION SHALL IN NO EVENT BE LIABLE FOR DAMAGES CAUSED BY USE OR PERFORMANCE, FOR LOSS PROFITS, PERSONAL INJURY OR FOR ANY OTHER INCIDENTAL OR CONSEQUENTIAL DAMAGES. RIGEL CORPORATION'S LIABILITY SHALL NOT EXCEED THE COST OF REPAIR OR REPLACEMENT OF DEFECTIVE ITEMS.

IF THE FOREGOING LIMITATIONS ON LIABILITY ARE UNACCEPTABLE TO YOU, YOU SHOULD RETURN ALL ITEMS PURCHASED TO RIGEL CORPORATION PRIOR TO USE.

Return Policy. This policy applies only when product purchased directly from Rigel Corporation. If you are not satisfied with the items purchased, prior to usage, you may return them to Rigel Corporation within thirty (30) days of your receipt of same and receive a full refund from Rigel Corporation. This does not apply to books. Books are non-returnable.

Please call (352) 384-3766 to receive an RMA (Returned Merchandise Authorization) number prior to returning product. You will be responsible for shipping costs. All returns must be made within 30 days of date of invoice and be accompanied by the original invoice number and a brief explanation of the reason for the return. Return merchandise in original packaging. All returned products are subject to a \$15 restocking charge. "Custom Items" are not returnable.

Repair Policy. If you encounter problems with your board or software after the 60 day warranty period, please call Rigel Corporation at (352) 384-3766 or email techsupport@rigelcorp.com for advice and instruction.

Rigel Corporation will test and attempt to repair any board. You will be responsible for shipping costs and repair fees. If you send a detailed report of the problems you encountered while operating the board, Rigel Corporation will inspect and test your board to determine what the problem is free of charge. Rigel Corporation will then contact you with an estimated repair bill. You will have the choice of having the board fixed, returned to you as is, or purchasing a new board at a reduced price. Rigel Corporation charges repair fees based on an hourly rate of \$50.00. Any parts that need to be replaced will be charged as separate items. Although Rigel Corporation will test and repair any board, it shall not be responsible for malfunctions due to customer errors, this includes but is not limited to, errors in connecting the board to power or external circuitry.

Board Kit. If you are purchasing a board kit, you are assumed to have the skill and knowledge necessary to properly assemble same. Please inspect all components and review accompanying instructions. If instructions are unclear, please return the kit unassembled for a full refund or, if you prefer, Rigel Corporation will send you an assembled and tested board and bill you the price difference. You shall be responsible for shipping costs. The foregoing shall apply only where the kit is unassembled. In the event the kit is partially assembled, a refund will not be available, however, Rigel Corporation can, upon request, complete assembly for a fee based on an hourly rate of \$50.00. Although Rigel Corporation will replace any defective parts, it shall not be responsible for malfunctions due to errors in assembly. If you encounter problems with assembly, please call Rigel Corporation at (352) 384-3766 for advice and instruction. In the event a problem cannot be resolved by telephone, Rigel Corporation will perform repair work, upon request, at the foregoing rate of \$50.00 per hour.

Governing Law. This agreement and all rights of the respective parties shall be governed by the laws of the State of Florida.

#### **Rigel Corporation's Software License Agreement**

This Software License Agreement ("Agreement") covers all software products copyrighted to Rigel Corporation, including but not limited to: Reads51, rLib51, RbHost, RitaBrowser, rFLASH, rChipSim, rP51, Reads166, and rFLI. This Agreement is between an individual user or a single entity and Rigel Corporation. It applies to all Rigel Corporation software products. These Products ("Products") includes computer software and associated electronic media or documentation "online" or otherwise.

Our software, help files, examples, and related text files may be used without fee by students, faculty and staff of academic institutions and by individuals for non-commercial use. For distribution rights and all other users, including corporate use, please contact:

Rigel Corporation, PO Box 90040, Gainesville, FL 32607 E-mail: techsupport@rigelcorp.com

#### Terms and Conditions of the Agreement

These Products are protected by copyright laws, intellectual property laws, and international treaties. Rigel Corporation owns the title, copyright, and all other intellectual property rights in these Products. We grant you a personal, non-transferable, and non-exclusive license to use the Products. These Products are not transferred to you, given away to you or sold to you.

Non-commercial use: These Products are licensed to you free of charge.

Commercial use: You must contact Rigel Corporation to find out if a licensing fee applies before using these Products.

You may install and use an unlimited number of copies of these Products.

You may store copies of these Products on a storage device or a network for your own use.

You may not reproduce and distribute these Products to other parties by electronic means or over computer or communication networks. You may not transfer these Products to a third party. You may not rent, lease, or lend these Products.

You may not modify, disassemble, reverse engineer, or translate these Products. These Products are provided by Rigel Corporation "as is" with all faults.

In no event shall Rigel Corporation be liable for any damages whatsoever (including, without limitation, damages for loss of business profits, business interruption, loss of business information, or other pecuniary loss) arising out of the use of or inability to use the Product, even if Rigel Corporation has been advised of the possibility of such damages. Because some states do not allow the exclusion or limitations of consequential or incidental damages, the above limitations may not apply to you.

Rigel Corporation makes no claims as to the applicability or suitability of these Products to your particular use, application, or implementation.

Rigel Corporation reserves all rights not expressly granted to you in this Agreement.

If you do not abide by or violate the terms and conditions of this Agreement, without prejudice to any other rights, Rigel Corporation may cancel this Agreement. If Rigel Corporation cancels this Agreement; you must remove and destroy all copies of these Products.

If you acquired this Product in the United States of America, this Agreement is governed by the laws of the Great State of Florida. If this Product was acquired outside the United States of America, all pertinent international treaties apply.

# **Table Of Contents**

| 1 OVERVIEW                                                | 1 |
|-----------------------------------------------------------|---|
| 2 SOFTWARE DEVELOPMENT AND PROGRAMMING THE ROM            | 2 |
| 2.1 System Requirements                                   | 2 |
| 2.2 Software Installation                                 | 2 |
| 2.3 Reads51                                               | 2 |
| 3 BOARD CONNECTIONS                                       | 3 |
| 3.2 Serial Communications Signals                         | 3 |
| 3.3 Input/Output Ports                                    | 4 |
| 4 PROGRAMMING                                             | 5 |
| 4.1 Reset                                                 | 5 |
| 4.2 Programming the DS89C4X0                              | 5 |
| 4.3 Downloading HEX Code to the DS89C4xx Microcontrollers | 6 |
| 4.3.1 Clear FLASH                                         | 6 |
| 4.3.2 Download HEX File                                   | 6 |
| 4.3.3 Setting the Security Bits                           | 7 |
| 5 PARTS LIST                                              | 8 |
| 6 TOP OVERLAY                                             | 9 |

# 1 OVERVIEW

The R-420SP is very low-cost programmer and chip carrier for the DS89C4X0 microcontroller in the 44pin PLCC package. It contains a clock oscillator, a reset chip, and an RS-232 level converter. These support chips allow the microcontroller to be programmed and run in the single-chip mode. That is, the board will run code from internal ROM, using the on-chip RAM. The R-420SP complements the line of MCS-51 single-chip mode products from Rigel Corporation. This line includes the R-51SP, R-51SD, the programming and prototyping board R-51PB and Reads51, Rigel's Integrated Development Environment, with a C compiler, and assembler, and a linker. Reads51, build 448, now supports code generation for the single-chip mode and on-board programming of the DS89C4X0 using the R-420SP board.

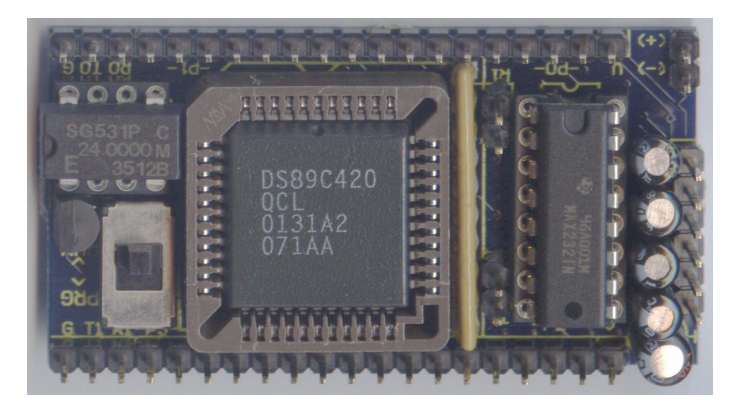

The R-420SP is intended to be embedded into the end product. Connections to the R-420SP may be made through sockets, headers, or straight soldering into the ports. All integrated circuits except the reset chip are socketed. This makes the R-420SP disposable, as the expensive components may be removed and used over again. Moreover, the clock frequency is determined by a socketed oscillator chip. This way, the clock frequency may be changed simply be replacing this chip.

# 2 SOFTWARE DEVELOPMENT AND PROGRAMMING THE ROM

Code may be downloaded into the ROM of the microcontroller while it is on-board the R-420SP. The Reads51 integrated development environment (IDE) may be used for code development and programming the R-420SP. Rigel Corporation also offers a programmer board, the R-51PB, specifically designed to program the ROM on 8051-family microcontrollers to be used for debugging code.

#### 2.1 System Requirements

All of Rigel's software is designed to work with an IBM PC or compatible, Pentium 120MHz or better, running Windows 95, 98, 2000, ME, NT, or Windows XP. The newest versions of our software are always available to download off our web site, www.rigelcorp.com. We encourage you to check our web site often to keep up-to-date.

#### 2.2 Software Installation

If you receive a CD from Rigel, follow these steps:

Place the CD-ROM in your drive.

Go to the **Rigel Products** | **8051 Software** and click on the .exe file you wish to install. The program will then install in your system. Follow the standard install directions.

If you download Rigel software from the web, (<u>www.rigelcorp.com</u>), follow these steps: Click on the exe file you downloaded.

The program will then install in your system. Follow the standard install directions.

#### 2.3 Reads51

Reads51 is an integrated development environment (IDE) that has a source code editor, an assembler, a Small-C compatible compiler, and an OMF-51 linker. Reads51 (build 448) allows you to download directly to the R-420SP from the TTY window. Refer to the R-420SP user's manual for details.

# **3 BOARD CONNECTIONS**

The connections to the R-420SP board are made through the terminals placed along the peripheral of the boards. These terminals may be left as open holes and the application signals may be directly soldered to the terminals. Alternatively, the terminals may be populated by headers or sockets, and the application signals may be applied through mating connectors. The headers or sockets may be connected from the top or the bottom of the boards. These options are intentionally left open to provide the maximum level of flexibility in the physical assembly of the final product.

The connections to the boards may be classified into three categories: power connections, serial communications signals, and port connections. These categories are presented below. There are several alternate ways to connect the R-420SP board to the application. Refer to the board when considering these options. Only power and serial communications connections are needed to program and run the board. See Diagram.

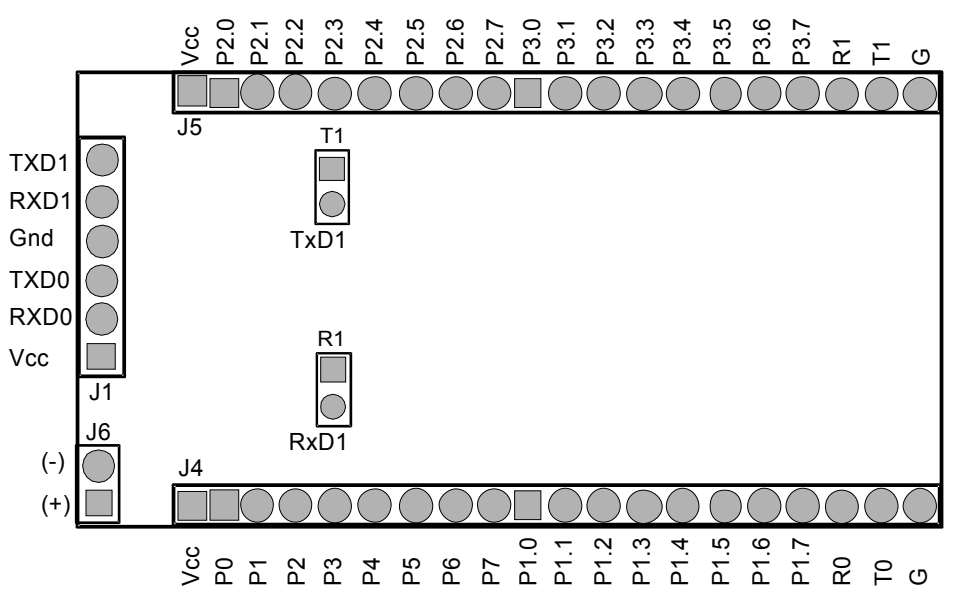

#### 3.1 Power Connections

The R-420SP board requires a well-regulated 5Volt DC supply. There are several VCC (+5V) and GND (ground) terminals available on the board. The ones on the lower left corner, header J6, marked "(-)" and "(+)" are perhaps the most convenient place to supply the power. In addition, the port terminals placed along the two longer sides of the board terminate with power posts. This is convenient if a single harness for power and port signals is to be used. Similarly, the serial communications signals at the dedicated terminal J1 terminate with power posts. Again, a single harness carrying power and the serial communications signals may be used. For mobile applications, you may use four 1.5V batteries in series to generate a 6V DC supply. Then use one or two diodes in series to drop the voltage.

#### 3.2 Serial Communications Signals

There are two serial ports on the board. Each serial port uses three lines: receive (RxD), transmit (TxD), and ground (GND or G). R0 and T0 are connected to serial port 0 of the DS89C4X0 microcontroller. R1 and T1 are used with serial port 1 of the microcontroller. Two headers, marked R1 and T1 on the board must, be populated to use serial port 1. When these jumpers are removed, the port pins P1.2 and P1.3 may be used as general-purpose ports.

Serial port signals are available on headers J4 and J5 on the extreme right-top and right-bottom of the board as two triplets: "R0-T0-G" and "R1-T1-G." Serial port signals are also available on the six-position terminal (J1), placed on the left edge. A square pad marks pin 1 of J1. The terminal signals are given below:

| Position | Signal       | Remark        |
|----------|--------------|---------------|
| 1        | VCC (+5 VDC) | Square pad    |
| 2        | RxD0         | Serial port 0 |
| 3        | TxD0         |               |
| 4        | GND (Ground) |               |
| 5        | RxD1         | Serial port 1 |
| 6        | TxD1         |               |

#### 3.3 Input/Output Ports

The R-420SP input/output ports are directly connected to the ports of the microcontroller. The MCS-51 ports are quasi-bi-directional ports. They use pull-up resistors to be at logic level high. When used as inputs, the external signal must ground the port for the microcontroller to read a logic level low. Refer to the 8051 data books for more information. Several examples are also provided in the textbooks by Rigel Press (see references).

The four ports of the 89C4X0 are available on the top and bottom edges of the board. There are eight terminals for each of the ports P0 to P3. A square pad indicates Port bit 0 for each port. In addition to the port bits, each side has an additional terminal for VCC (marked 'V') and serial port signals, including the ground (marked 'G') signal.

## 4 PROGRAMMING

#### 4.1 Reset

The R-420SP board uses a dedicated reset chip, the DS1812. The board is reset upon power up. Cycle the power (turn the power off and then on again) to induce a reset.

#### 4.2 Programming the DS89C4X0

The board is placed in the program mode by moving the slide switch (S1) to the upper position marked "<PRG>." Once the board is programmed the switch should be moved to the operating position marked "<RUN>" and the power cycled.

Refer to the C-language examples in Reads51 to see how the internal XDATA RAM of the DS89C4X0 is enabled. Once you develop your code, you may download it to the board using the Reads51 TTY window. Place the board in the program (PGM) mode and press the "enter" key. The DS89C4X0 internal "ROM LOADER" monitor program answers with a prompt. Note that the DS89C4X0 monitor extracts the Baud rate from the received character. Refer to the DS89C4X0 data sheet to see what Baud rate – crystal frequency combinations are supported. In general, an 11.0592MHz crystal frequency supports almost all Baud rates.

Once the internal monitor program answers with the prompt, use the monitor command 'K' to erase internal memory. That is, press 'K' and enter. Refer to the DS89C4X0 data sheet for a complete set of monitor commands. Then enter the load command 'L' (and enter). This places the monitor in the download state. It expects code in the Intel Hex format. Use the Reads51 "Tools -> Download ASCII file" command to download your program to the board. Note that the "Options->TTY Options" dialog has three fields related to the ASCII downloads. You may specify a delay after each character and each line of ASCII text. (The hex file is ASCII text.) You may also instruct the Reads51 down-loader to wait for an acknowledgement character before sending the next line of text. The DS89C4X0 monitor returns a 'G' (for good record) when it is ready for the next line. It is recommended that you set the character delay to 0 (no delay).

Use the Reads51 to communicate with the board. Note that the 89C4X0 internal XDATA RAM is only 1K. The settings below reserve the first 256 bytes (0x100) for global variables, and the remaining 768 bytes (0x300) for the C-stack. That is, the C-stack starts at 0x100.

| C Build Options - R-4205P.rpj                                                                      | ×  |  |  |  |  |
|----------------------------------------------------------------------------------------------------|----|--|--|--|--|
| Rc51 Memory                                                                                        |    |  |  |  |  |
| Data memory<br>© use external data memory (XDATA)<br>© use internal data memory (single-chip mode) |    |  |  |  |  |
| C stack<br>Base : 0x0100 Default                                                                   |    |  |  |  |  |
| OK Cancel App                                                                                      | dy |  |  |  |  |

| Assembly Build Options - R-4205P.rpj                                | × |  |  |  |  |  |
|---------------------------------------------------------------------|---|--|--|--|--|--|
| Assembly Options Linker Options                                     |   |  |  |  |  |  |
| Memory Map (HEX)                                                    |   |  |  |  |  |  |
| CODE : 0100 IDATA : 80                                              |   |  |  |  |  |  |
| XDATA: 0000 BIT: 00                                                 |   |  |  |  |  |  |
| DATA : 20 Defaults                                                  |   |  |  |  |  |  |
| Debug<br>Generate debug information<br>Entry Point (Address) : 0000 |   |  |  |  |  |  |
| OK Cancel Apply                                                     |   |  |  |  |  |  |

Include a start-up module in your project. This module must be named "c0.src." Enable the internal XDATA RAM in the start-up code. That is, set the PMR (0xC4) to 1. The project R-420SP shows the compiler and linker settings. It also includes the start-up code.

#### 4.3 Downloading HEX Code to the DS89C4xx Microcontrollers

The menu item "Download ASCII File" in the "Tools" menu can be used to send generated HEX code to the DS89C4xx microcntrollers.

These microcontrollers have a built-in monitor program called the "ROM Loader." The microcntroller must be placed in the so-called "ROM Loader Mode" by selecting the appropriate hardware signals. The Rigel boards usually have a slide switch that allows you to toggle between the modes. On the Rigel boards, the two modes are referred to as the "Program (or Pgm)" and "Run" modes.

Once the microcntroller is in the PGM mode, it communicates through its serial port (SP0). The on-chip monitor detects the communications Baud rate from the characters it receives. In Reads51, open the TTY window and select a suitable Baud rate. The on-chip monitor (ROM Loader) expects a carrige return character. Press the "Enter" key. If the monitor can match the Baud rate, it responds with a prompt message. Note that although a broad range of Baud rates are supported, some Baud rates may not work at certain crystal frequencies. Usually, trying a different Baud rate solves the problem. Refer to the data sheet for more information on exactly which Baud rates are detected at different crystal frequencies.

Once the monitor (ROM Loader) is invoked, the remaining operations are carried out by a series of commands. Again refer to the data sheet for a complete set of commands. Below, we summarize the most important three commands.

#### 4.3.1 Clear FLASH

At the monitor prompt, press 'K' and "Enter" to clear the internal FLASH. The FLASH should be erased before loading a new Hex file. Clearing the FLASH also clears the security bits (Lock Bits or LB).

#### 4.3.2 Download HEX File

At the monitor prompt, press 'L' and "Enter" to initialize a download session. The monitor expects to receive Intel Hex records. At this point, use the "Download ASCII File" menu to specify a HEX file. The menu item is under the "Tools" menu. Once you specify a HEX file, the transmission starts.

The monitor acknowledges the reception and successful programming of a record by a 'G' character. You may use the TTY options dialog (from the "Options" menu, select "TTY Options") to specify 'G' as the

"Line ACK char." This improves transmission speed. If you use another TTY program such as the WIndows HyperTerminal, make sure you insert enough delays after each line to allow for FLASH programming time.

At the end of the transmission, the monitor will once again display its prompt.

#### 4.3.3 Setting the Security Bits

Use the 'W' command to set the security bits LB1, LB1+LB2, or LB1+LB2+LB3. These bits provide increasing levels of security, as explained in the data sheet. The "Lock Bits" LB are bit mapped. LB1 is the least significant bit, while LB3 is the most significant. A value of 3, for instances, sets LB1 and LB2. The following are permissible combinations:

Command : "W LB 1 <enter>" Command : "W LB 3 <enter>" Command : "W LB 7 <enter>"

# 5 Parts List

| Quantity           | Part                                                                          | Mouser Part Number        | Designator       |  |  |
|--------------------|-------------------------------------------------------------------------------|---------------------------|------------------|--|--|
| 3                  | 10nF                                                                          | PCC103BCT-ND              | C6, C7, C8       |  |  |
| 4                  | 1uF                                                                           | 140-MLRL50V1.0            | C1-C4            |  |  |
| 1                  | 47uF                                                                          | 140-MLRL50V1.0            | C5               |  |  |
|                    |                                                                               |                           |                  |  |  |
| 1                  | 10K gang                                                                      | 266-10K                   | R1               |  |  |
|                    |                                                                               |                           |                  |  |  |
| 2                  | 1N4001 / 1N4148                                                               | 583-SM4001 / 621-MMBD4148 | D1, D2           |  |  |
|                    |                                                                               |                           |                  |  |  |
| 3                  | 1X2 Header                                                                    | 100mil                    | T1/J2, R1/J3, J6 |  |  |
| 1                  | 1X6 Header                                                                    | 100mil                    | J1               |  |  |
| 2                  | 1X20 Header                                                                   | 100mil                    | J4, J5           |  |  |
|                    |                                                                               |                           |                  |  |  |
| 1                  | 16 Pin Dip Socket                                                             | 575-199316                | U1               |  |  |
| 1                  | 44 Pin PLCC                                                                   | 575-442494                | U2               |  |  |
| 1                  | 8 Pin Dip Socket                                                              | 575-199308                | U3               |  |  |
|                    |                                                                               |                           |                  |  |  |
| 1                  | MAX232                                                                        | MAX232CPE                 | U1               |  |  |
| 1                  | DS89C4X0                                                                      | DS89C4X0MNG               | U2               |  |  |
| 1                  | Clock                                                                         | 11.0592 / 12 / 24 MHz     | U3               |  |  |
| 1                  | DS1812                                                                        | DS1812-10                 | U4               |  |  |
|                    |                                                                               |                           |                  |  |  |
| Part #'s in Bold a | Part #'s in Bold are Surface Mount Parts populated on the bottom of the board |                           |                  |  |  |

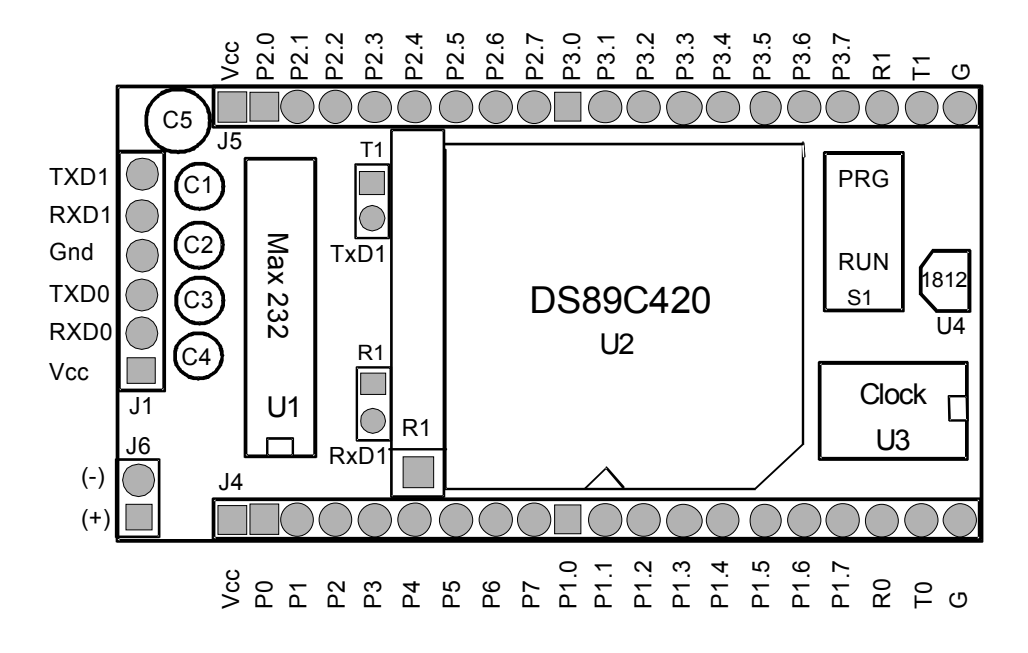

### **Bottom Overlay**

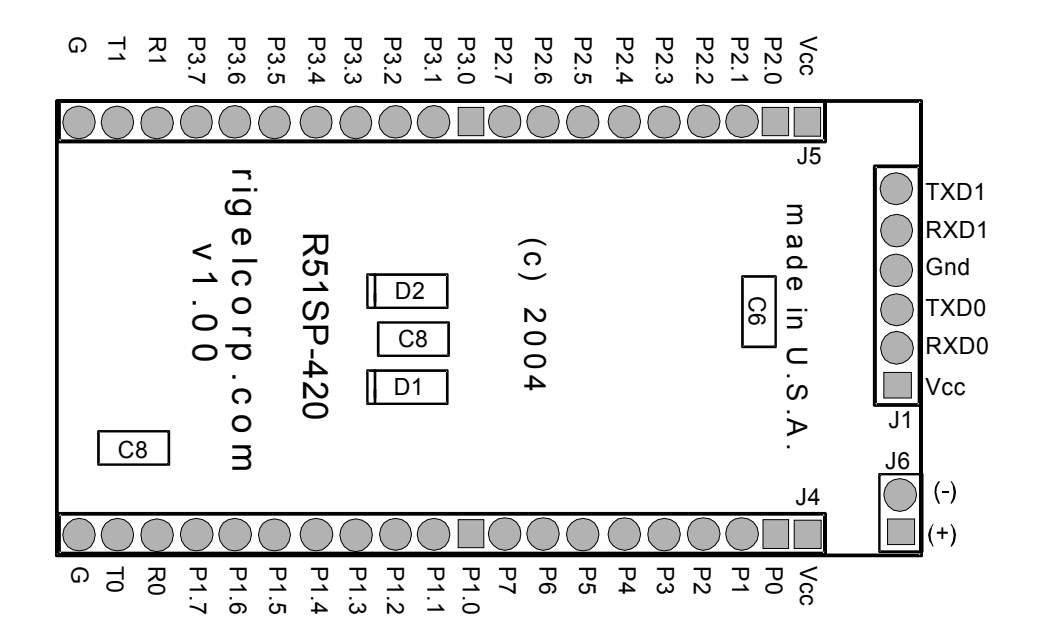